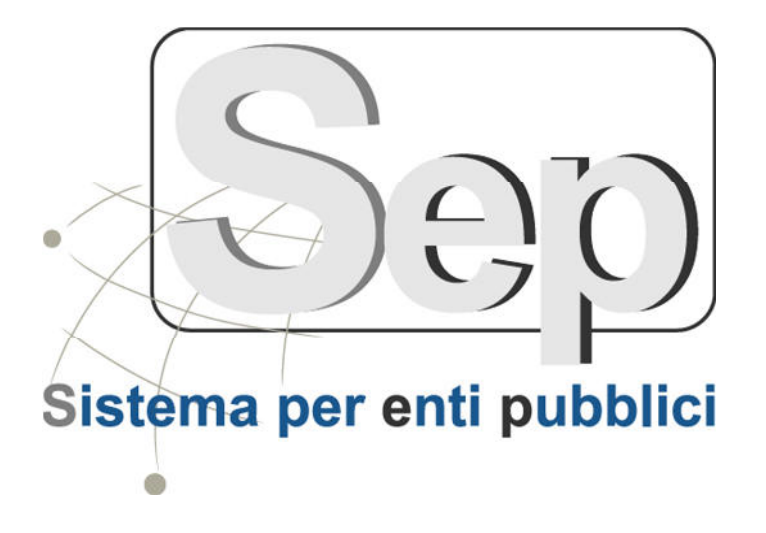

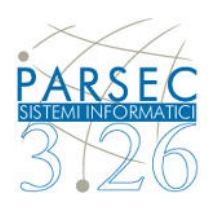

# Modulo Istanze On Line (FrontOffice)

- Manuale Operativo-

(ver 1.0)

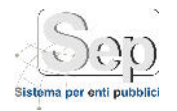

| Documento redatto da:      | Francesco Dell'Atti |
|----------------------------|---------------------|
| Verificato e approvato da: |                     |
| Data emissione:            | 20 Settembre2016    |

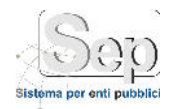

# SOMMARIO

| 1   | INTR   | ODUZIONE                                   |    |
|-----|--------|--------------------------------------------|----|
| 2   | ACC    | ESSO AL PORTALE                            |    |
| 2.1 | Elend  | co settori                                 |    |
| 2.2 | Detta  | nglio Settore7                             |    |
| 2.3 | Detta  | nglio procedimento                         |    |
| 2.4 | Verifi | ica istanza 10                             |    |
| 2.5 | Prese  | entazione di un'istanza di procedimento 11 |    |
| 2.6 | Logiı  | n utente 12                                |    |
| 2.7 | Cons   | sulta istanze presentate                   |    |
| 2.8 | Com    | pilazione istanza                          |    |
| 2.  | .8.1   | Dati richiedente                           | 16 |
| 2.  | .8.2   | Dati committente                           | 17 |
| 2.  | .8.3   | Documenti allegati                         | 17 |

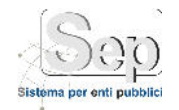

#### 1 INTRODUZIONE

Il presente manuale operativo descrive le funzionalità dell'applicativo web Istanze On Line, raggiungibile all'indirizzo <nomeamministrazione>.istanze.parsec326.it, questa consente la compilazione e presentazione online, da parte di cittadini ed imprese, delle istanze, dichiarazioni e segnalazioni alla Pubblica Amministrazione, nonché il loro tracciamento, l'**individuazione del responsabile del procedimento** e, ove applicabile, l'indicazione dei **termini** entro i quali il richiedente ha diritto ad ottenere una risposta, ciò per ottemperare **all'art. 24 del DL n. 90/2014**, convertito in **legge n. 114/2014**, circa l'informatizzazione delle procedure per la presentazione di istanze, dichiarazioni e segnalazioni.

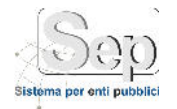

#### 2 ACCESSO AL PORTALE

L'homepage del portale è estremamente semplice per consentire un'immediata comprensione delle funzionalità messe a disposizione:

- la possibilità di visualizzare online, relativamente ad una pubblica amministrazione, tutti i procedimenti amministrativi istanziabili e per ognuno di essi le informazioni di dettaglio da rendere obbligatoriamente fruibili (Unità organizzativa/Responsabile, Settore, Oggetto del procedimento, normativa di riferimento, decorrenza del termine, note), nonché scaricarne la modulistica in formato elettronico;
- tracciare lo stato delle istanze, precedentemente presentate tramite la piattaforma, permettendo di verificarne lo stato e l'insieme dei dati e documenti forniti, anche tramite terzi soggetti (tecnici abilitati o imprese), fornendo PEC del richiedente, numero di pratica e codice PIN;
- effettuare il login se si dispone di un account precedentemente registrato (facoltativo);

| ISTANZE ON-IINE Home Faq Contatti                                                                                         |                                                                                                    | Registrazione Acce                                                                                                    |
|----------------------------------------------------------------------------------------------------|----------------------------------------------------------------------------------------------------|----------------------------------------------------------------------------------------------------|
|                                                                                                    | Istanze On-lin                                                                                                    | е                                                                                                    |
| SISTEMA PER LA COMPILAZIO                                                                                                 | ONE E PRESENTAZIONE ON-LINE DELLE ISTAN                                                                                                    | IZE, DICHIARAZIONI E SEGNALAZIONI                                                                                                    |
|                                                                                                    | ALLA PUBBLICA AMMINISTRAZIONE                                                                                                    |                                                                                                    |
| Attività o procodimonti                                                                                                   | ALLA PUBBLICA AMMINISTRAZIONE                                                                                                    | Vorifica intanza                                                                                                    |
| Attività e procedimenti<br>Visualizza i procedimenti                                                                      | ALLA PUBBLICA AMMINISTRAZIONE                                                                                                    | Verifica istanza<br>Il sistema consente di verificare lo stato di un'istanza anche                                                                                                 |
| Attività e procedimenti<br>Visualizza i procedimenti aggregati per settore<br>amministrativo e presenta un'istanza online | ALLA PUBBLICA AMMINISTRAZIONE Login Effettuando il login potrai procedere con l'inoltro di una istanza senza dover inserire i tuoi dati anagrafici Vieualizza a | Verifica istanza<br>Il sistema consente di verificare lo stato di un'istanza anche<br>senza effettuare il login, sarà necessario disporre del numer<br>di pratica e del codice PIN |

#### Figura 1 – Gestione Procedimenti Amministrativi

E' altresì possibile :

- anche se non obbligatorio, **creare un account** per evitare di dover reinserire i dati anagrafici nel caso in cui si preveda di avviare più di un'istanza, così facendo sarà inoltre possibile accedere all'elenco delle istanze online presentate in precedenza dalla propria area personale, senza dover inserire numero istanza e pin.
- visualizzare la pagina "contatti" dell'amministrazione in questione.

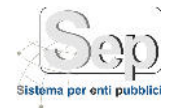

# 2.1 ELENCO SETTORI

stanze on-line

Salve francesco.dellatti@parsec326.it! Disconne

# Settori

|            |                                                      | Indirizzo        | Telefono    | PEC                        | Fax          |
|------------|------------------------------------------------------|------------------|-------------|----------------------------|--------------|
| 00         | Affari Generali                                      | via Lombardia, 8 | 0832.682512 | affarigenerali@comune.it   | 0832.682652  |
| 00         | Ambiente, Igiene, Sanitã, Protezione Civile, Ufficio | via Lombardia, 9 | 0832.682513 | ambiente@comune.it         | 0832.6826511 |
| 00         | AOO CO.RE.COM.                                       | ¥.               |             | mario.degiosa@parsec326.it |              |
| 00         | AOO CO.RE.COM.                                       | *                |             | mario.degiosa@parsec326.it |              |
| 00         | AOO CO.RE.COM.                                       | x                |             | mario.degiosa@parsec326.it |              |
| <b>0</b> Q | AOO CO.RE.COM.                                       | 1                |             | mario.degiosa@parsec326.it |              |
| 00         | AOO CO.RE.COM.                                       | ,                |             | mario.degiosa@parsec326.it |              |
| 00         | AOO CO.RE.COM.                                       | ī.               |             | mario.degiosa@parsec326.it |              |
| 00         | AOO CO.RE.COM.                                       | 2                |             | mario.degiosa@parsec326.it |              |
| 00         | AOO CO.RE.COM.                                       | ¥.               |             | mario.degiosa@parsec326.it |              |
| 00         | AOO CO.RE.COM.                                       | ¥.               |             | mario.degiosa@parsec326.it |              |
| 00         | AOO CO.RE.COM.                                       | *                |             | mario.degiosa@parsec326.it |              |
| 00         | Area 2 prova                                         | ,                |             |                            |              |

#### Figura 2 – Elenco settori

La maschera elenca i settori presenti nell'amministrazione di interesse, indicandone:

- Nome: indica la denominazione del settore;
- Indirizzo;
- Numero di telefono;
- Indirizzo PEC;
- Numero di Fax.

Per ogni settore sono presenti due icone <sup>3</sup> che rispettivamente consentono di accedere alla **pagina di dettaglio** e all'**elenco dei procedimenti** disponibili per il settore selezionato.

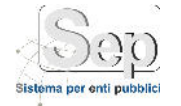

#### 2.2 Dettaglio Settore

Istanze on-line

Salve francesco.dellatti@parsec326.it! Disconnett

#### Affari Generali

F

Il settore assicura il supporto agli organi di governo dell'ente e alle attività del Segretario Generale nell'azione amministrativa, garantendo il rispetto della legittimità dei provvedimenti. Cura inoltre i servizi di archiviazione, di protocollo, di pubblicità degli atti, di centralino, di prima informazione e portierato per l'utenza, di relazioni con il pubblico. Di seguito si riportano, nel dettaglio, le principali funzioni e attività svolte. Attività organi istituzionali Adempimenti previsti dalle leggi in materia di trattamento giuridico ed economico degli amministratori comunali di cui agli att. 77 e seguenti del D.Lgs. n. 267/2000. Supporto giuridico-amministrativo alle attività del Presidente del Consiglio, del Consiglio Comunale, delle commissioni Consiliari, della Conferenza dei Capigruppo e dell'Ufficio di Presidenza con assistenza, segreteria, convocazione e verbalizzazione delle sedute e rilascio certificazione. Adempimenti relativi alla pubblicità della situazione patrimoniale dei Consiglieri comunali, del Sindaco e degli Assessori e delle spese elettorali Gestione delle deliberazioni del Consiglio Comunale, della Giunta Comunale e delle determinazioni dirigenziali, ivi compresa la pubblicazione Realizzazione copie per gli uffici del Comune Anagrafe amministratori comunali di cui all'art. 76 D.Lgs. n. 267/2000 e per la trasmissione al Ministero dell'Interno. Gestione della Sala consiliare e della Sala per le Commissioni. Gestione del calendario giornaliero e conrdinamento delle attività delle Commissioni consiliari, Conferenze capigruppo, conferenze Presidenti e vice presidenti. Attività supporto segreteria generale Assistenza al Segretario Generale nell'esercizio delle funzioni di: Responsabile prevenzione e corruzione Presidente del Nucleo di valutazione Verbalizzazione sedue del D.ngs. 267/2000 e monitoraggio PEG Responsabile della prevenzione e corruzione Presidente del Nucleo di valutazione Verbalizzazione sedue del Consiglio e della Giunta. Altri servizi Centralino Protocollazi

| Indirizzo        | via Lombardia, 8         |
|------------------|--------------------------|
| PEC              | affarigenerali@comune.it |
| Email            | anagrafe@comune.it       |
| Telefono         | 0832.682512              |
| Fax              | 0832.682652              |
| ssessore al ramo | dott. De Tommaso         |
|                  |                          |

| Dirigente     | Email                | PEC                         | Telefono    |
|---------------|----------------------|-----------------------------|-------------|
| Luigi Rossi   | luigi.rossi@email.it | francesco.dellatti@email.it | 32848512459 |
| Matteo giallo | luigi.rossi@email.it | francesco.dellatti@email.it | 32848512459 |
| Druno Napoli  | luigi.rossi@email.it | francesco.dellatti@email.it | 32848512459 |

#### ELENCO PROCEDIMENTI

#### Figura 3 – Dettaglio settore

Nella pagine di dettaglio sono presenti tutte le informazioni previste dal legislatore:

- Nome del settore,
- Descrizione,
- Indirizzo,
- PEC,
- Email,
- Telefono,
- Fax,
- Assessore al ramo,
- Elenco dei dirigenti.

Per ogni dirigente vengono visualizzati

• Nominativo,

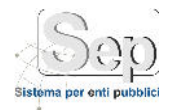

- Email,
- PEC,
- Telefono.

Dalla pagine di dettaglio di un settore è possibile accedere alla pagina contenente l'elenco dei procedimenti disponibili cliccando sul link "Elenco Procedimenti".

#### Istanze on-line

Salve francesco.dellatti@parsec326.it! Disconn

# Elenco Procedimenti - Affari Generali

|       | Nome                      | Indicazioni          | Termine<br>(gg) | Settore            | PEC                      | Responsabile<br>procedimento | Responsabile in caso<br>di inerzia |
|-------|---------------------------|----------------------|-----------------|--------------------|--------------------------|------------------------------|------------------------------------|
| Avvia | modifca<br>procedimento 3 | descrizione<br>pro 3 | 123             | Affari<br>Generali | affarigenerali@comune.it | ING. GIANLUCA<br>MONTE       | ING. GIANLUCA<br>MONTE             |

Nel rispetto delle prescrizioni fornite dal Garante della Privacy con proprio parere n. 282 del 7 luglio 2011, si precisa che tutti gli indirizzi email sopra elencati devono essere utilizzati al solo fine di inviare, alle caselle di posta elettronica istituzionali del personale o degli uffici, messaggi per finalità esclusive alle funzioni istituzionali dell'ente. Il suddetto elenco, noltre, deve essere sottratto all'indicizzazione da parte di motori di ricerca generalisti e la sua divulgazione e pubblicazione deve essere accompagnata da un avviso su tali limitazioni d'uso.

© 2016 - Realizzato da Parsec 3.26 srl

#### Figura 4 : elenco procedimenti

Nella maschera presente in fig. 4, vengono elencati i procedimenti disponibili, istanziabili e non, online, per il settore precedentemente selezionato.

Per ogni procedimento viene contestualmente visualizzato:

- un link che consente di attivare la procedura di invio dello stesso con l'etichetta "Avvia";
- il nome del procedimento, che consente a sua volta di visualizzare la pagina di dettaglio del procedimento;
- eventuali indicazioni fornite dall'amministrazione competente;
- termine entro cui il responsabile deve fornire una risposta;
- settore di riferimento;
- PEC settore;
- Il nominativo del responsabile del procedimento;
- Il nominativo del responsabile in caso di inerzia.

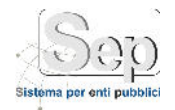

#### 2.3 Dettaglio procedimento

procedimento 3

| Settore                         | Affari Generali                   |
|---------------------------------|-----------------------------------|
| Indirizzo                       | via Lombardia, 8                  |
| PEC                             | affarigenerali@comune.it          |
| Telefono                        | 0832.682512                       |
| Indicazioni                     | descrizione pro 3                 |
| Riferimento normativo           | <ul> <li>rif normativo</li> </ul> |
| Note                            | note                              |
| Termine (gg)                    | 123                               |
| Responsabile procedimento       | ING. GIANLUCA MONTE               |
| Emall                           |                                   |
| PEC                             |                                   |
| Telefono                        |                                   |
| Responsabile in caso di inerzia | ING. GIANLUCA MONTE               |
| Email                           |                                   |
| PEC                             |                                   |
| Telefono                        |                                   |
| Modulistica                     |                                   |
|                                 | s nomefile.ext                    |
|                                 | (note descrizione)                |
|                                 | III modulo 10<br>(nota 1)         |
|                                 |                                   |
|                                 | AVVIA PROCEDIMENTO                |

Figura 5 : Dettaglio procedimento

Nella pagina di dettaglio del procedimento è possibile visualizzare tutte le informazioni di riepilogo inserite dall'amministrazione, è inoltre possibile scaricare, se prevista, la modulistica necessaria per istanziare il procedimento. Nel caso in cui abbiamo fatto il login al sistema e sia presente della modulistica in formato pdf, opportunamente predisposta dall'ente, questa verrà parzialmente compilata in maniera automatizzata con i nostri dati anagrafici.

#### 2.4 Verifica istanza

| Vorifica lo st | tato di avanzamonto   | di una istanza |
|----------------|-----------------------|----------------|
| vennua iu si   | ato di avalizarriento | ui una istanza |
| Numero         |                       |                |
|                |                       |                |
| PIN            |                       |                |
|                | Accedi alla istanza   |                |

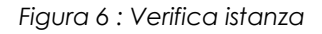

La pagina "Verifica istanza", consente ai cittadini non autenticati di visualizzare lo stato di avanzamento dell'istanza precedentemente presentata, previo inserimento degli estremi ottenuti in fase di invio, numero dell'istanza e PIN alfanumerico; consentendo di tracciarne lo stato ed eventualmente allegare la documentazione richiesta nel caso in cui l'istanza sia stata sospesa per richiedere ulteriore documentazione. Il tasto "Stampa pagina" consente di avviare la stampa della pagina di dettaglio.

| Dati stanza                                                                                                    |                                                                                                    |                                                                                                    |                                                                                                    |                                           |
|----------------------------------------------------------------------------------------------------|----------------------------------------------------------------------------------------------------|----------------------------------------------------------------------------------------------------|----------------------------------------------------------------------------------------------------|-------------------------------------------|
| Bur on ith m                                                                                                    |                                                                                                    |                                                                                                    | foundaista store                                                                                                    |                                           |
| Pate Secondaria                                                                                                    | 201600000123                                                                                                    |                                                                                                    | Month instructions                                                                                                   | Veglie                                    |
| dioministratione                                                                                                    | 05/09/2016                                                                                                    |                                                                                                    | Settore                                                                                                    | 15/12/2015 [100 gg]                       |
| Paramarahila                                                                                                    | Comune di Veglie                                                                                                    |                                                                                                    | Telefene                                                                                                    | 989 - Sottore Techico                     |
| Edent                                                                                                    | Gianlaza Monte                                                                                                    |                                                                                                    | 000                                                                                                    | 32040912459                               |
| Lindi                                                                                                    | and the port of a post of the t                                                                                                    |                                                                                                    |                                                                                                    | and an give service providence of         |
| Dati Dichiedente                                                                                                    |                                                                                                    |                                                                                                    |                                                                                                    |                                           |
| Richledente                                                                                                    | Giordano Andrea                                                                                                    |                                                                                                    | Cod. Fist./P. IVA                                                                                                    | BRNLSN72024H793U                          |
| Ragione sociale                                                                                                    | andrea                                                                                                    |                                                                                                    | Cod. Fise./P. IVA                                                                                                    | 12345670911                               |
| PEL                                                                                                    | andrea.glandano@parseci26.ht                                                                                                    |                                                                                                    | Email                                                                                                    | andres, glordana@parsec826.1t             |
| Dati Committente                                                                                                    |                                                                                                    |                                                                                                    |                                                                                                    |                                           |
| Committeete                                                                                                    | Giordano Andree                                                                                                    |                                                                                                    | Cod. Fise./P.IVA                                                                                                    | BPNLSR72024H792U                          |
| Padeto cortisio                                                                                                    | addrea                                                                                                    |                                                                                                    | Cod. Fisc./P. IVA                                                                                                    | 12845678911                               |
| really one address                                                                                                    | Contraction.                                                                                                    |                                                                                                    |                                                                                                    | 10.0-00-00-00-00-00-00-00-00-00-00-00-00- |
| DET.                                                                                                    | midem.gbridani@permest25.h                                                                                                    |                                                                                                    | tinal                                                                                                    | andres gladers @paraes.itticit            |
| stato istanza                                                                                                    | malen gledare Øyrer stæde                                                                                                    |                                                                                                    | final                                                                                                    | andresgiadere@parassicisis                |
| stato istanza                                                                                                    | unica di antigana antigana antiga di antigana di antigan | in lais deriver                                                                                                    | fmal                                                                                                    | andres ginders Øperer Scick               |
| stato                                                                                                    | onese<br>molen-plankre@prens.co.it.                                                                                                    | inizia Actività                                                                                                    | Email<br>Completamen                                                                                                 | andron gladion (Bjernen as si k           |
| Stato Istanza<br>Stato<br>Stato                                                                                                    | and mylandar (Pyr and Sail                                                                                                    | inizis Activită<br>oscenarante<br>oscenarante                                                                        | Email<br>Completamen<br>Danisariora<br>Darisariora                                                                   | andren ginden gjenen zooit.               |
| see<br>Stato Istanza<br>stato<br>drocetas<br>Poisco Ista                                                                                                    | um a                                                                                                    | Inizia Actuati<br>oscienciana<br>OS/00/2015<br>Dialog/2015                                                           | Email<br>Completarium<br>paribatoria<br>paribatoria<br>paribatoria<br>paribatoria                                    | endere gladens glanen asols               |
| Stato Ista oza<br>Stato<br>Stato Ista oza<br>Stato<br>Stato | ite qq i sile et illine, is<br>unque Grager Qhanarerite yr                                                                                                    | initals Attitution<br>operational<br>operazional<br>participation<br>participation<br>participation<br>participation | Email<br>Completamen<br>exempletamen<br>exempletamen<br>exempletamen<br>exempletamen<br>exempletamen<br>exempletamen | nolme (kadare giperanasuk                 |

Figura 6 : Dettaglio istanza

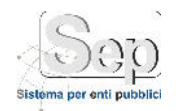

#### 2.5 Presentazione di un'istanza di procedimento

Per inviare un'istanza di procedimento è necessario navigare sino alla pagina dell'elenco dei procedimenti e cliccare sulla voce "Avvia" o dalla pagina di dettaglio del procedimento di interesse cliccando sulla voce "AVVIA PROCEDIMENTO".

# Elenco Procedimenti - Affari Generali

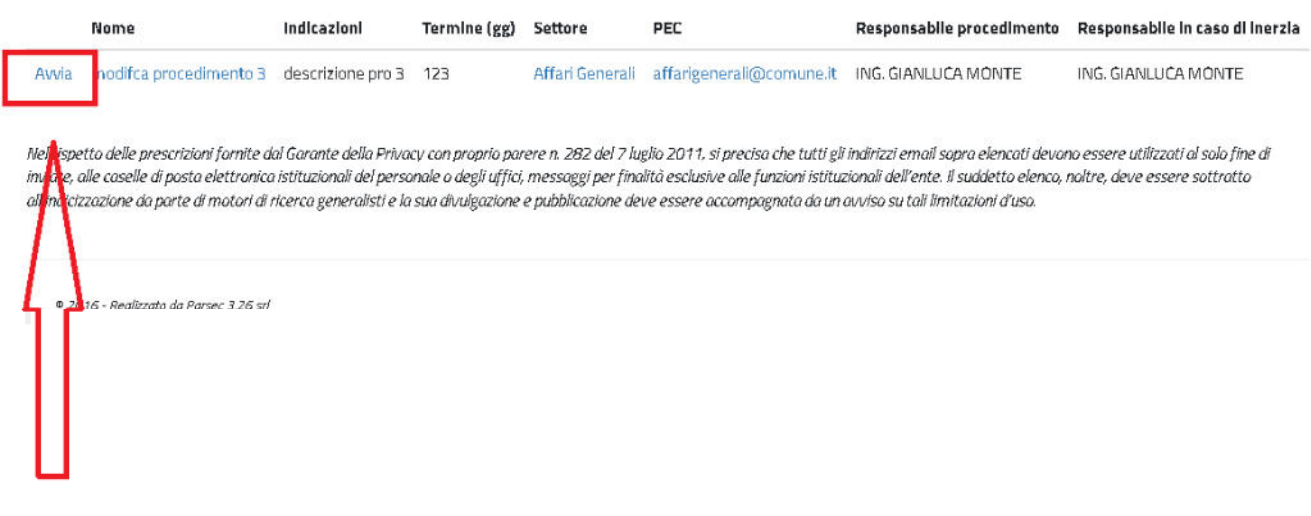

#### Figura 7 : Elenco procedimenti - Avvio istanza di procedimento

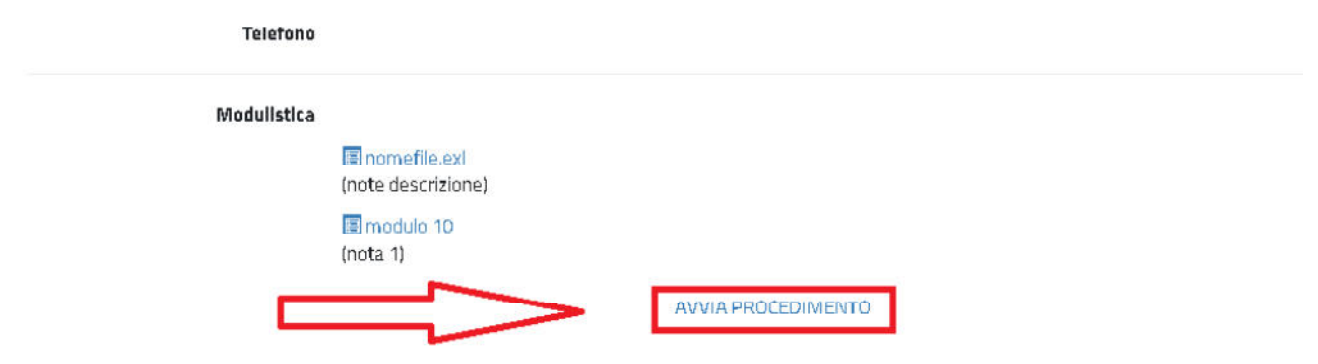

Nel rispetto delle prescrizioni fornite dal Garante della Privacy con proprio parere n. 282 del 7 luglio 2011, si precisa che tutti gli indirizzi email sopra elencati devono essere inviare, alle caselle di posta elettronica istituzionali del personale o degli uffici, messaggi per finalità esclusive alle funzioni istituzionali dell'ente. Il suddetto elenco, noltre, de all'indicizzazione da parte di motori di ricerca generalisti e la sua divulgazione e pubblicazione deve essere accompagnata da un avviso su tali limitazioni d'uso.

#### Torna indietro

Figura 8 : Dettaglio procedimento - Avvio istanza di procedimento

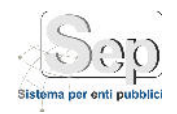

### 2.6 Login utente

Tutte le pagine dell'applicativo contengono un'intestazione che consente di effettuare il login utente cliccando sulla voce "**Accedi**", il sistema presenterà all'utente una maschera dove lo stesso, inserendo l'indirizzo di posta elettronica con cui ha effettuato la registrazione e la relativa password, potrà accedere all'area riservata.

| Istanze on-line      |                                 |        | Registrazione Acced |
|----------------------|---------------------------------|--------|---------------------|
|                      |                                 |        |                     |
| lstanzo An-lini      | ۵                               |        |                     |
| Figura 9 : In        | testazione pagine, link login u | itente |                     |
| Inserisci le tue cre | denziali                        |        |                     |
| Posta<br>elettronica |                                 |        |                     |
| Password             |                                 |        |                     |
|                      | Memorizza account               |        |                     |
| Esegui registrazione | come nuovo utente               |        |                     |
| Figur                | a 10 : Maschera login utente    |        |                     |

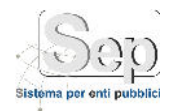

|                                                               | Salve andrea.giordano@parsec326.iti Disconnet                                                                      |
|---------------------------------------------------------------|----------------------------------------------------------------------------------------------------|
| <b>)</b><br>FAZIONE ON-LINE DELLE ISTANZE, D                  | ICHIARAZION <del>I E S</del> EGNALAZ <del>IONI</del>                                                               |
| orna Dati Personali<br>i tuoi dati anagrafici<br>Visualizza » | Consulta Istanze Presentate<br>Il sistema consente di consultare lo stato delle Istanza<br>Inviate<br>Visualizza » |

Figura 11 : Homepage sistema – Login effettuato

Dopo aver effettuato il login il sistema ripresenta all'utente la pagina principale, indicando nell'intestazione della pagina l'indirizzo di posta elettronica con cui è stato effettuato il login. Il link "**Disconnetti**", consente di effettuare il log out dal sistema.

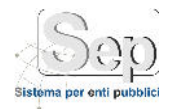

# 2.7 Consulta istanze presentate

| Integrazione | Istanza                                                   | Settore                                                                          | Richledente        | Committente        | Data<br>Presentazione | Responsabile<br>Procedimento | Stato Istanza                             |
|--------------|-----------------------------------------------------------|----------------------------------------------------------------------------------|--------------------|--------------------|-----------------------|------------------------------|-------------------------------------------|
|              | Richiesta Permesso di<br>Costruire - 201600000106         | Settore Tecnico - 689                                                            | Andrea<br>Giordano | Andrea<br>Giordano | 29/08/2016            | Gianluca Monte               | in Lavorazione                            |
|              | Permessi manomissione<br>suolo pubblico -<br>201600000108 | Cultura - Beni Culturali -<br>Spettacolo - Turismo - Sport e<br>tempo libero - 1 | Andrea<br>Giordano | Andrea<br>Giordano | 31/08/2016            | Gianluca Monte               | in Lavorazione                            |
|              | Permessi manomissione<br>suolo pubblico -<br>201600000110 | Cultura - Beni Culturali -<br>Spettacolo - Turismo - Sport e<br>tempo libero - 1 | Andrea<br>Glordano | Andrea<br>Glordano | 31/08/2016            | Glanluca Monte               | Chlusa                                    |
|              | Richiesta Permesso di<br>Costruire - 201600000115         | Settore Tecnico - 689                                                            | Andrea<br>Giordano | Andrea<br>Giordano | 01/09/2016            | Gianluca Monte               | Presentata                                |
|              | Permessi manomissione<br>suolo pubblico -<br>201500000117 | Cultura - Beni Culturali -<br>Spettacolo - Turismo - Sport e<br>tempo libero - 1 | Andrea<br>Giordano | Andrea<br>Giordano | 01/09/2016            | Gianluca Monte               | in Lavorazione                            |
|              | Permessi manomissione<br>suolo pubblico -<br>201500000118 | Cultura - Beni Culturali -<br>Spettacole - Turismo - Sport e<br>tempo libero - 1 | Andrea<br>Giordano | Andrea<br>Giordano | 01/09/2016            | Gianluca Monte               | in Lavorazione                            |
|              | Permessi mahomissione<br>suolo pubblico -<br>201600000119 | Cultura - Beni Culturali -<br>Spettacolo - Turismo - Sport e<br>tempo libero - 1 | Andrea<br>Giordano | Andrea<br>Giordano | 01/09/2016            | Gianluca Monte               | in Lavorazione                            |
|              | Richiesta Permesso di<br>Costruire - 201600000120         | Settore Tecnico - 689                                                            | Andrea<br>Giordano | Andrea<br>Giordano | 05/09/2016            | Gianluca Monte               | in Lavorazione                            |
| INTEGRA      | Richiesta Permesso di<br>Costruire - 201600000123         | Settore Tecnico - 689                                                            | Andrea<br>Giordano | Andrea<br>Giordano | 06/09/2016            | Gianluca Monte               | Sospesa                                   |
|              | Richiesta Permesso di<br>Costruire - 201600000125         | Settore Tecnico - 689                                                            | Andrea<br>Giordano | Andrea<br>Giordano | 08/09/2016            | Gianiuca Monte               | in Laveraziene                            |
| INTEGRA      | Richiesta Permesso di<br>Costruire - 201600000126         | Settore Tecnico - 689                                                            | Andrea<br>Glordano | Andrea<br>Glordano | 08/09/2016            | Gianluca Monte               | integrazione<br>documenti<br>pre-rilascio |
| INTEGRA      | Richiesta Permesso di<br>Costruire - 201600000127         | Settore Tecnico - 689                                                            | Andrea<br>Giordano | Andrea<br>Giordano | 09/09/2016            | Gianluca Monte               | integrazione<br>documenti<br>pre-rilascio |
|              | Richiesta Permesso di<br>Costruire - 201600000128         | Settore Tecnico - 689                                                            | Andrea<br>Giordano | Andrea<br>Giordano | 12/09/2016            | Gianluca Monte               | Chlusa                                    |
| INTEGRA      | Richiesta Permesso di<br>Costruire - 201600000129         | Settore Tecnica - 689                                                            | Andrea<br>Giordano | Andrea<br>Giordano | 13/09/2016            | Gianluca Monte               | Sospesa                                   |
| INTEGRA      | Richiesta Permesso di<br>Costruire - 201600000130         | Settore Tecnico - 689                                                            | Andrea<br>Giordano | Andrea<br>Giordano | 13/09/2016            | Gianluca Monte               | Sospesa                                   |
|              | Richiesta Permesso di<br>Costruire - 201600000131         | Settore Tecnico - 689                                                            | Andrea<br>Giordano | Andrea<br>Giordano | 13/09/2016            | Gianluca Monte               | Chlusa                                    |
| INTEGRA      | Richiesta Permesso di<br>Costruire - 201600000133         | Settore Tecnico - 689                                                            | Andrea<br>Giordano | Andrea<br>Giordano | 03/10/2016            | Gianluca Monte               | Sospesa                                   |
|              | Richiesta Permesse di<br>Costruire - 201600000134         | Sattora Tacnico - 689                                                            | Andrea<br>Giordano | Andrea<br>Giordano | 03/10/2016            | Gianiuca Monta               | Richlesta pareri                          |
| INTEGRA      | Richiesta Permesso di<br>Costruire - 201600000135         | Settore Tecnico - 689                                                            | Andrea<br>Giordano | Andrea<br>Giordano | 03/10/2016            | Gianluca Monte               | Integrazione<br>documenti                 |

Elenco Istanze - andrea.giordano@parsec326.it

Figura 12 : Elenco istanze presentate

Cliccando sul pulsante "Visualizza" all'interno del box "Consulta istanze presentate", l'utente ha la possibilità di visualizzare un riepilogo di tutte le istanze precedentemente inviate e per ognuna di esse sarà possibile accedere al dettaglio cliccando sul link con etichetta "Nome procedimento – Numero istanza", settore, richiedente, committente, data presentazione, responsabile del procedimento e stato dell'istanza. Qualora l'istanza sia sospesa, l'utente può integrare le informazioni precedentemente inviate, attraverso un link di colore rosso con l'etichetta "INTEGRA", che consente all'utente di caricare la documentazione richiesta dal responsabile del procedimento. La funzionalità di integrazione è accessibile anche dalla pagina di dettaglio dell'istanza, dagli utenti non registrati, tramite la voce "verifica istanze presentate".

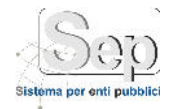

| I | stanze on-line                                                                                                    | Registrazione Acced |
|---|----------------------------------------------------------------------------------------------------|---------------------|
| ļ | Integrazione istanza                                                                                                    |                     |
|   | Istanza Nº 201600000135<br>Il responsabile ha sospeso listanza inserendo la seguente nota:<br>Alega documenti per integrare l'Istanza<br>Clicca qi per aggiungero l'Uni documenti<br>Agguro<br>Se necessario, scrivi un messaggio al responsabile del procedmento <b>Gianiuca Monte</b><br>In ellegato il documento filmato |                     |
|   | digitalmente<br>Cortema                                                                                                    |                     |
|   | Torna Indieto                                                                                                    |                     |
|   | 9 2015 - Realizatio de Partec 3 26 sri                                                                                                    |                     |

#### Figura 13 : Integrazione istanza

La maschera "**integrazione istanza**" consente di caricare la documentazione richiesta dal responsabile del procedimento, a supporto dell'istanza inviata; in particolare è possibile visualizzare la comunicazione ricevuta e allegare la documentazione richiesta. A completamento di tale operazione, l'utente può inserire un'eventuale nota e cliccare sul tasto "Conferma" per inviare l'integrazione all'ente.

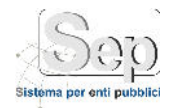

#### 2.8 Compilazione istanza

La compilazione dell'istanza online consta di 3 fasi, identificate da un segnaposto presente in altro nella pagina:

- Dati richiedente;
- Dati committente (qualora non coincida con il richiedente);
- Documentazione richiesta.

#### 2.8.1 Dati richiedente

|                        |                                 |          | i)                           | (i)                          |       |
|------------------------|---------------------------------|----------|------------------------------|------------------------------|-------|
| Dati richleder         | nte                             | Dati cer | nnittente                    | Documenta:                   | zione |
| Dati anagrafic         |                                 |          | Indirizzo                    |                              |       |
| Tipo Utente *          | Cittatine                       | -        | Stato *                      | taly                         | -     |
| Indirizzo PEC*         | Francesco.dellarth@cersec326.rt |          | Regione *                    | Basiliate                    | -     |
| Nome*                  | Francesco                       |          | Provincia *                  | Wate n                       | -     |
| Cogname *              | dellarti                        |          | Comune *                     | Bernelle                     |       |
| Serce *                | Uomo                            | -        | CAD *                        | 73250                        | -     |
| Codice Fiscale *       | d Minceles 195506q              |          | Indirizzo •                  | sizle galipol                |       |
| Data di Nascita 4      | 1968-01-01                      |          | Numero Cluico *              | 23                           |       |
| Stato di Nascita *     | laty                            | ·        | Recapiti                     |                              |       |
| Regione *              | Pagia                           | -        | Email                        | francescostellarti@gmail.com |       |
| Provincia di Nascita * | Lette                           | -        | Talafono                     |                              |       |
| Comune di Nascita *    | Nossi                           | -        | Cellulare *                  | 378AP\$1950                  |       |
|                        |                                 |          | Fax                          |                              |       |
|                        |                                 |          | Dati documento               |                              |       |
|                        |                                 |          | Tipe Documents               | Cette d'Inexità              |       |
|                        |                                 |          | Data Scadenza                | 1939-11-15                   |       |
|                        |                                 |          | Decumento *                  | 1970                         |       |
|                        |                                 |          | Numera Documento *           | skö375sg                     | _     |
|                        |                                 |          | Ente rilascio<br>Decumento * | metro la cos                 |       |

#### Figura 14 : Dati richiedente

In questa sezione sarà necessario andare a compilare tutti i campi obbligatori, contrassegnati da un asterisco rosso, fondamentalmente **dati anagrafici, indirizzo, recapiti ed estremi del documento di identità** necessario per l'invio dell'istanza. E' inoltre importante specificare la **tipologia di utente**, in particolare se il richiedente è persona fisica o un'azienda/professionista, qualora il richiedente sia un professionista non verranno richiesti i dati del committente poiché il sistema riterrà implicito che richiedente e committente coincidano. Inseriti i dati richiesti

sarà possibile procedere cliccando sul tasto Avanti. Nel caso in cui l'utente si sia precedentemente registrato e abbia effettuato il login, questa maschera sarà precompilata dal sistema.

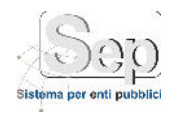

#### 2.8.2 Dati committente

Nella scheda del committente, analogamente a quella del richiedente vengono richiesti i **dati anagrafici**, **indirizzo, recapiti ed estremi del documento di identità** necessario per l'invio dell'istanza. Inseriti i dati richiesti sarà possibile procedere cliccando sul tasto

|                                               | 0                                                                                                    |                |  |
|-----------------------------------------------|----------------------------------------------------------------------------------------------------|----------------|--|
| Outirichiedente                               | Dati committente                                                                                                    | Documentazione |  |
| Tel regely                                    | 100.000                                                                                                    |                |  |
| 10.000 ······                                 |                                                                                                    |                |  |
| CARGO AND AND AND AND AND AND AND AND AND AND | Il anno bhacha sain ide ann 2                                                                                                    |                |  |
| Approx.                                       | richiedente nel caso in cui questo sia                                                                                                    |                |  |
| And Concession                                | un cittadino                                                                                                    |                |  |
|                                               |                                                                                                    |                |  |
|                                               |                                                                                                    |                |  |
| ingeneral inclusion                           |                                                                                                    |                |  |
|                                               |                                                                                                    |                |  |
| Lancing Co.                                   |                                                                                                    |                |  |
| same inter                                    | The many of                                                                                                    |                |  |
| married and                                   | 1 more                                                                                                    |                |  |
| April                                         | - 1 -                                                                                                    |                |  |
|                                               | -                                                                                                    |                |  |
|                                               | Republication of the local division of the local division of the l |                |  |
|                                               | Sec. Sec.                                                                                                    |                |  |

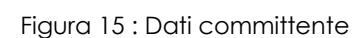

#### 2.8.3 Documenti allegati

Prima di procedere all'invio dell'istanza è necessario completare la sezione "documentazione" dove l'utente deve allegare la documentazione prevista dal procedimento, nello specifico, per ogni documento viene evidenziato se è obbligatorio, se è necessaria la firma digitale, una sintetica descrizione, delle note e il tasto "sfoglia" che consente di selezionare il file di cui fare l'upload. In fase di caricamento il sistema verifica che i documenti non superino la dimensione massima prevista (5mb) e che la firma digitale, se presente, sia coerente con i dati anagrafici del richiedente inseriti; completato il caricamento dei documenti è possibile procedere all'invio dell'istanza cliccando sul tasto cortente.

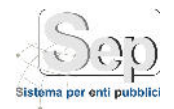

|                                                                                                    |                                                                                                    |                                                                                                    | S 👝                                                                                                    |                                                                                                    |                                                                                                    |
|----------------------------------------------------------------------------------------------------|----------------------------------------------------------------------------------------------------|----------------------------------------------------------------------------------------------------|----------------------------------------------------------------------------------------------------|----------------------------------------------------------------------------------------------------|----------------------------------------------------------------------------------------------------|
| Dette                                                                                                    | rchecente                                                                                                    |                                                                                                    | Dati commi                                                                                                    | tente                                                                                                    | Documentazione                                                                                                    |
| Documenti A k                                                                                                    | egat                                                                                                    |                                                                                                    |                                                                                                    |                                                                                                    |                                                                                                    |
| Obbligatorio Fir                                                                                                    | irma digitale                                                                                                    | Nodulo                                                                                                    | Descrizione                                                                                                    | Note                                                                                                    | Allega documenti                                                                                                    |
| *                                                                                                    |                                                                                                    | Documento o Identita                                                                                                    | Documento personale                                                                                                    | Accertansi che sia in conso di validica                                                                                                    | Stagle Arean danietises                                                                                                    |
| •                                                                                                    |                                                                                                    | nomette.col                                                                                                    | descrizione 1234                                                                                                    | note descrizione                                                                                                    | X Stagle. Account la seladorato                                                                                                    |
| 12                                                                                                    |                                                                                                    |                                                                                                    |                                                                                                    |                                                                                                    |                                                                                                    |
| file devono aver<br>Informativa su                                                                                                    | re dimension<br>J la privacy                                                                                                    | modulo 10<br>te massima <b>Smb</b><br>tettorreto del della Morra s                                                                                                    | moculo 11                                                                                                    | rofa 1                                                                                                    | 3. Stock. Panua Ir oferses                                                                                                    |
| I file devices aver<br>Informativa su<br>Deriver terms to su<br>Deriver terms to su<br>provide terms to su<br>provide terms to su<br>terms to subtrant terms<br>to star of terms to sub-<br>transfer per support<br>terms to subtrant terms<br>terms to subtrant terms<br>terms to subtrant terms<br>terms to subtrant terms<br>terms to subtrant terms<br>terms terms terms terms<br>terms terms terms terms terms<br>terms terms terms terms terms<br>terms terms terms terms<br>terms terms terms terms terms<br>terms terms terms terms terms<br>terms terms terms terms terms<br>terms terms terms terms terms terms<br>terms terms terms terms terms terms terms terms terms terms<br>terms terms t | re dimension<br>J. Ja. Dr. Vacy<br>I. S. Dr. Vacy<br>I. S. D | module 10<br>the manufactura <b>Smb</b><br>internet sectors and the sectors and<br>the manufactura <b>Smb</b><br>internet sectors and the sectors and<br>the sector sectors and the sectors<br>and the sector sectors and the sec-<br>tor and the sectors and the sectors and<br>the sector sectors and the sec-<br>tor and the sectors and the sec-<br>tor and the sectors and the sec-<br>sectors and the sectors and the sec-<br>sectors and the sectors and the sec-<br>sectors and the sectors and the sec-<br>sectors and the sectors and the sec-<br>and the sectors and the sectors and the sec-<br>sectors and the sectors and the sec-<br>sectors and the sectors and the sec-<br>sectors and the sectors and the sec-<br>sectors and the sectors and the sectors and the sec-<br>and the sectors and the sectors and the | meets 11<br>de heerde en state of internet<br>Anterior and anterior and anterior<br>Anterior anterior and anterior<br>anterior anterior anterior anterior<br>anterior anterior anterior anterior<br>anterior anterior anterior anterior<br>anterior anterior anterior<br>anterior anterior<br>anterior anterior anterior<br>anterior anterior anterior<br>anterior anterior<br>anterior anterior<br>anterior anterior<br>anterior anterior<br>anterior<br>anterior anterior<br>anterior<br>anterior anterior<br>anterior<br>ante | notes 1<br>instanti nati prevanti melinti se mata se della<br>2011 den seguna II.A. Prova nati P. S. success<br>and the seguna II.A. Prova nati P. S. success<br>menora a prevana attenti se nati a catano tana<br>success attenti se successa attenti se successa<br>tatano ta successa attenti se successa attenti se<br>successa de catano successa attenti se<br>successa de catano successa attenti se<br>successa de catano successa attenti se<br>successa de catano successa attenti se<br>successa de catano successa attenti se<br>para attenti se la catano successa attenti se<br>para attenti se la catano successa attenti se<br>para attenti se la catano successa attenti se<br>para attenti se la catano successa attenti se<br>para attenti se la catano successa attenti se<br>successa de catano successa attenti se de catanoscio. | 8. Stages. Teacon Intelescence in the second second sec |

#### Figura 16 : Documenti allegati

Il sistema chiederà conferma (fig. 12) all'utente prima di procedere con l'invio dell'istanza, cliccando sul tasto

PROCEDI, l'istanza verrà sottomessa e inviata all'amministrazione competente, visualizzando un messaggio di conferma (fig. 13), dando evidenza del **numero di istanza** e **PIN** per consentire all'utente di tracciare lo stato dell'istanza presentata; contestualmente il sistema invierà una pec al richiedente, contenente delle informazioni di sintesi.

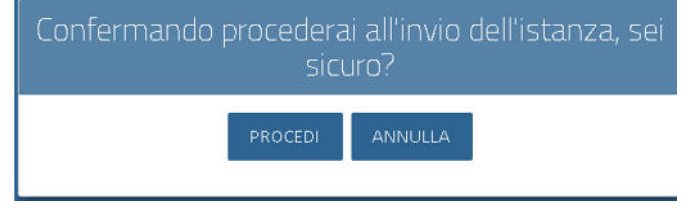

Figura 17 : Conferma invio istanza

Istanza inviata correttamente

| Gentile francesco de                                       | ell'atti,<br>rotettimento 3.è stata inviata all'amministrazione del Comune d'Ode tel settor                                               | e Δffari      |
|------------------------------------------------------------|----------------------------------------------------------------------------------------------------|---------------|
| Generali<br>Il numero di istanza<br>verificare lo stato di | 201600000136. I PIN per verificare lo stato della istanza KAV3AJMWIU,      avanzamento della stessa inserendo numero di istanza e il PIN. | possibile     |
| Toma indietro                                              |                                                                                                    | Stampa pagina |

Figura 18 : Riepilogo invio istanza